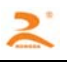

# EK32 标签热敏打印机 开发手册

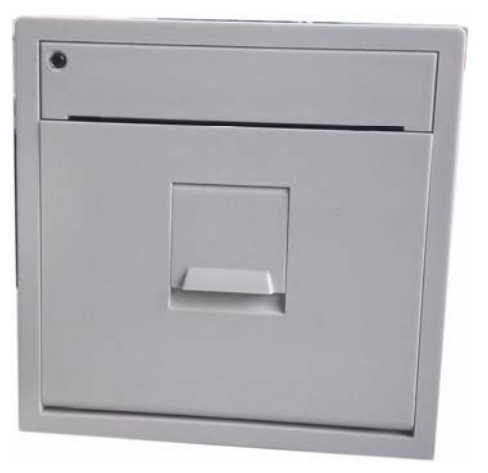

| 日期         | 版本   | 备注 |
|------------|------|----|
| 2016-08-29 | V1.1 |    |
|            |      |    |

版权所有:北京荣达创新科技有限公司

| 一、概述                     | 2  |
|--------------------------|----|
| 1.1 主要性能指标               |    |
| 1.2 电源连接器                |    |
| 1.3 操作(控制键为单按键作)         |    |
| 1.3.1 <i>指示灯</i>         |    |
| 1.3.2 操作键                |    |
| 1.3.3 操作                 |    |
| 二、通讯接口                   | 4  |
| 2.1 串行接口                 | 4  |
| 2.1.1 接口定义               | 4  |
| 2.1.2 <i>串口数据发送方法</i>    | 4  |
| 2.2 并行接口                 | 5  |
| <b>2.2.1 <i>数据接口</i></b> | 6  |
| <b>2.2.2</b> 并口数据发送方法    |    |
| 三、打印命令详解                 | 8  |
| 四、安装                     | 8  |
| 4.1 安装尺寸                 |    |
| 4.2 安装方法                 | 9  |
| 4.2.1 <i>安装操作</i>        | 9  |
| 4.2.2 <i>安装操作</i>        |    |
| 4.2.3 拆卸操作               | 9  |
| 五、打印机维护及故障排除             |    |
| 附录:                      | 11 |
| A. 字符集 1、2               |    |
| B. 国际标准 ASCII            |    |
| C 设置模式操作流程               |    |

# 一、概述

EK 系列热敏打印机采用全封闭、易装纸结构,长方形平面板设计,小体积、大纸仓设计,可容纳 直径 Φ50mm 大纸卷,嵌入深度仅 54mm。外观时尚、精致、重量轻,打印高速、流畅、清晰、可轻松 融入客户系统设备中。

内置原厂进口打印机芯,低电压、低功耗设计,产品广泛应用于医疗、消防、电力、衡器、银行、 加油站、GPS 导航等行业。

### 1.1 主要性能指标

|      | 型号        | EK32- P\S\485                                      |
|------|-----------|----------------------------------------------------|
|      | 打印方式      | 热敏打印                                               |
|      | 打印速度      | 65 毫米/秒(MAX)                                       |
|      | 分辨率       | 8 点/毫米, 384 点/行                                    |
| 打印性能 | 有效打印宽度    | 48 毫米                                              |
|      | 进纸步距      | 0.125 毫米                                           |
|      | 西文字符      | 支持 5×7 点阵标准 ASCII 字符 96 个;支持 6×8 点阵扩展 ASCII 字符 352 |
|      |           | 个;支持 12×24 点阵标准 ASCII 码 224 个;支持 6×8 点阵用户定义字符。     |
|      |           | 可选 ASCII 字符 12x24 点阵,8X16 点阵,8X12 点阵               |
|      | 中文字符      | 标配 24×24 点阵 GBK 字库 (2 万左右汉字及支持生僻汉字打印。              |
| 检测方式 | 缺纸检测      | 有                                                  |
| 位例刀工 | 电压侦查      | 有                                                  |
|      | 外接口       | 并行接口:26 线双排针座                                      |
|      |           | 串行接口:5线单排座                                         |
|      |           | 485 接口: 5 线单排座                                     |
| 控制系统 |           | USB 接口: 5 线单排座                                     |
|      | 缓冲区       | 2k/64K                                             |
|      | 指令系统      | ESC/P 打印命令,与 IBM/EPSON ESC/P 兼容。                   |
|      | 打印驱动      | WIN2000/NT/XP/WIN7 驱动                              |
| 由源   | 工作电压      | DC5V,可选 DC6~9V 供电                                  |
|      | 工作电流      | 平均 1A~1.5A,峰值 2.5A。可根据客户要求对功耗做调整。                  |
| 可靠性  | 打印头寿命     | 50km                                               |
|      | 普通热敏纸     | 外径≤Φ50mm.                                          |
| 打印纸  | 带背胶标签热敏纸  | 外径≪Φ50mm,标签纸厚度<=0.12mm                             |
|      | 换纸方式      | 前换纸,易装纸结构。                                         |
|      | 切纸方式      | 手动撕纸                                               |
| 物理特性 | 工作温度范围/湿度 | -10~55℃/10~80%RH                                   |
|      | 储存温度范围/湿度 | -20~60°C/10~90%RH                                  |
|      | 重量(含打印纸)  | 约 185 克                                            |
|      | 开孔尺寸 (毫米) | 80×80×55 (W x H x D)                               |
|      | 外观尺寸 (毫米) | 86×86×56 (W x H x D)                               |

### 1.2 电源连接器

| 引脚             | 名称  | 说明           |  |
|----------------|-----|--------------|--|
| 1              | VCC | 电源正极 5V      |  |
| 2              |     | 空            |  |
| 3              | GND | 电源负极         |  |
| 12V-24V 供电机型定义 |     |              |  |
| 引脚             | 名称  | 说明           |  |
| 1              |     | 空            |  |
| 2              | VPP | 电源正极 12V-24V |  |
| 3              | GND | 电源负极         |  |

电源接口-----2.54mm 间距垂直, 3PIN

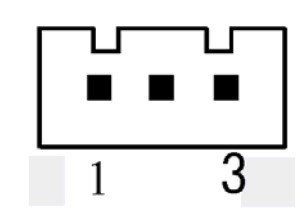

| 引脚 | 名称  | 说明           |
|----|-----|--------------|
| 1  |     | 空            |
| 2  | VPP | 电源正极 12V-24V |
| 3  | GND | 电源负极         |
|    |     |              |

### 1.3 操作(控制键为单按键作)

在打印机面板上有个指示按键,此按键即是指示灯也是功能键。

#### 1.3.1指示灯

电源灯

当接通电源时,指示按键发绿色光并长亮。

状态灯

当打印机上无纸时,指示按键发绿光并闪亮。

#### 1.3.2操作键

进纸键

点按指示按键使打印机走纸一行;按住指示按键使打印机连续走纸。

- 1.3.3 操作
  - 1、自检:打印机断电,按住指示按键,通电,约2秒钟,打印机进行自检。
  - 2、上纸:
    - (1) 打开打印机仓盖。
    - (2) 将打印纸放入纸仓中,打印纸光滑面向上,露出约 2CM 的纸头。
    - (3) 关上仓门,将纸压住,换纸结束。
  - 3、走纸: 在加电状态下按键, 为走纸。
  - 4、认纸操作

#### 当打印机的标签纸与普通热敏纸互换使用时,需要进行一下如下操作。

- (1) 在缺纸状态下, 按住按键, 约2秒。
- (2) 当指示灯快速闪烁时,将打印纸放入打印机,扣好仓盖。
- (3) 此时打印机将自动走一段纸,以完成检测纸操作。

# 二、通讯接口

# 2.1 串行接口

EK 系列串形接口采用 5P 白色针座, 间距为 2.54mm。

采用双串口方式,靠近电源口侧为 RS232 电平串口,另一侧为 TTL 串口.

2.1.1 接口定义
数据传送: 串行
同步方式: 异步
握手信号: CTS/RTS

波特率: 9600 (参数可通过按键设置及软件配置调整)。

数据长度:8Bit

奇偶校验: None

停止位:1位;

接口: 板侧为针型5针

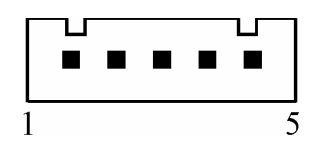

接口示图

| 5 芯串口线 | 信<br>号 | 信号来源 | 方向 | 说 明                                                                           |
|--------|--------|------|----|-------------------------------------------------------------------------------|
| 1      | -      | -    | -  | 空脚                                                                            |
| 2      | TXD    | 打印机  | 输出 | 控制板从主机接收数据。                                                                   |
| 3      | RXD    | 主机   | 输入 | 控制板向主机发送数据。(当使用<br>X-ON/X-OFF 握手协议时,打印机向计算机<br>发送控制码 X-ON/X-OFF。)             |
| 4      | стѕ    | 打印机  | 输出 | 该信号为"MARK"状态时,表示打印机正<br>"忙"不能接受数据,<br>而当该信号为"SPACE"状态时,表示打印机<br>"准备好",可以接受数据。 |
| 5      | GND    |      |    | 信号地。                                                                          |

### 2.1.2 串口数据发送方法

由于打印机上配有2K字节的缓存,当一次发送数据少于2K时,可直接发送数,发送方法为:

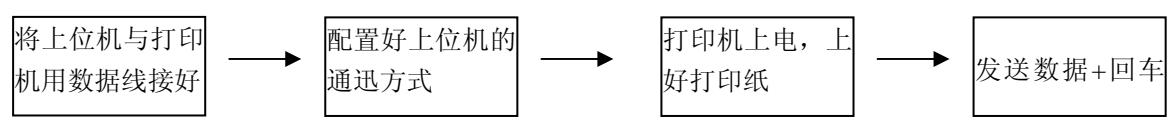

如发送的数据量很大,则在发送数据时需判断一下 CTS 标志,当此标志为 1 时,不能发送数据,为 0 时,发送数据。数据可以以包的形式发送,也可以以字节形式发送。当以包的形式时,每个数据包不得超过 256 个字节,发送流程图如下图:

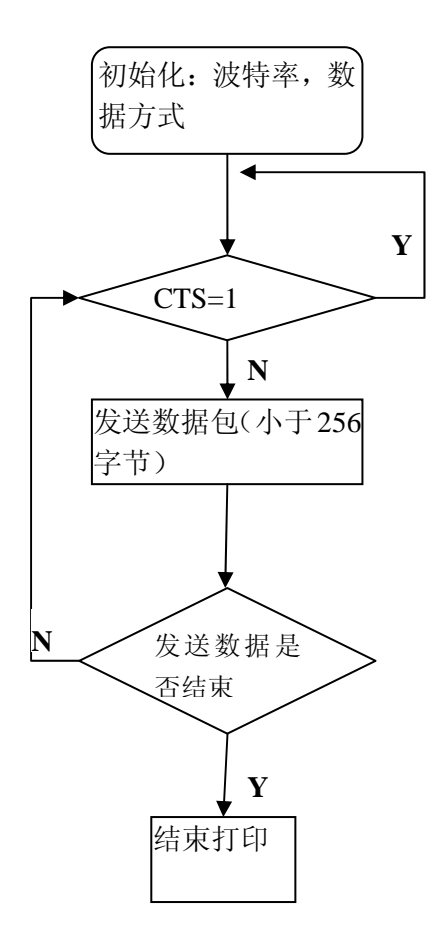

### 2.2 并行接口

EK 并行接口打印机采用 26P 双排针座做为并口的通迅接口,该接口针与针之间的间距为 2.54mm。图 3-3 接并口示意图。

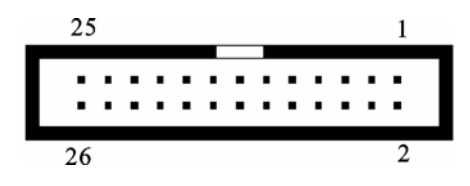

| 26 芯排座  | 信号    | 方向 | 说 明                             | PC 机 DB25 并口线 |
|---------|-------|----|---------------------------------|---------------|
| 1       | STB/  | Л  | 数据选通触发脉冲,上升沿时读入数据               | 1             |
| 3       | DATA1 | Л  |                                 | 2             |
| 5       | DATA2 | 入  |                                 | 3             |
| 7       | DATA3 | Л  |                                 | 4             |
| 9       | DATA4 | Л  |                                 | 5             |
| 11      | DATA5 | Л  | O 位 剱 ′ 加 种 , 这 冉 U 为 瓜 , I 为 同 | 6             |
| 13      | DATA6 | А  |                                 | 7             |
| 15      | DATA7 | Л  |                                 | 8             |
| 17      | DATA8 | Л  |                                 | 9             |
| 19      | ACK/  | 出  | 回答脉冲,"低"电平表示数据已被接受              | 10            |
| 21      | BUSY  | 出  | "高"电平表示打印机忙,不能接收数据              | 11            |
| 23      | PE    |    | 接地                              |               |
| 25      | SEL   | 出  | 经电阻上拉"高"表示打印机在线                 | 13            |
| 4       | ERR/  | 出  | 经电阻上拉"高"电平表示无故障                 | 15            |
| 2, 6, 8 | NC    |    |                                 |               |
| 10~24   | GND   |    | 信号地。                            | 12、25         |

2.2.1 数据接口

图 3-3

注: ①信号来源一项中的"打印机"和"主机"表示信入发出的来源。

②信号逻辑电平为 EIA 电平。

### 2.2.2 并口数据发送方法

并口数据的发送相对来说比串口要麻烦些,需要 STB, BUSY 及 DATA 数据线之间的时序配

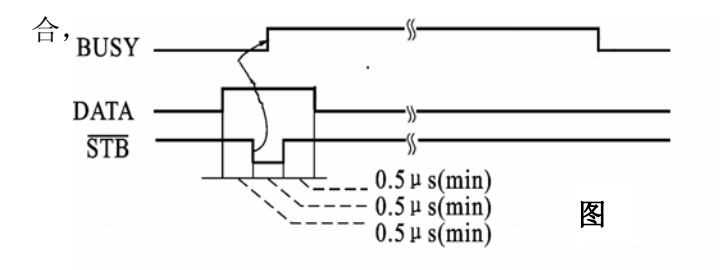

发送的步骤为:

1)将打印机与上位机接按"2.2.1 数据接口"

所示用数据线连好。

- 2) 给打印机上电,并上好打印纸。
- 3)开始发送数据,流程图如下图:

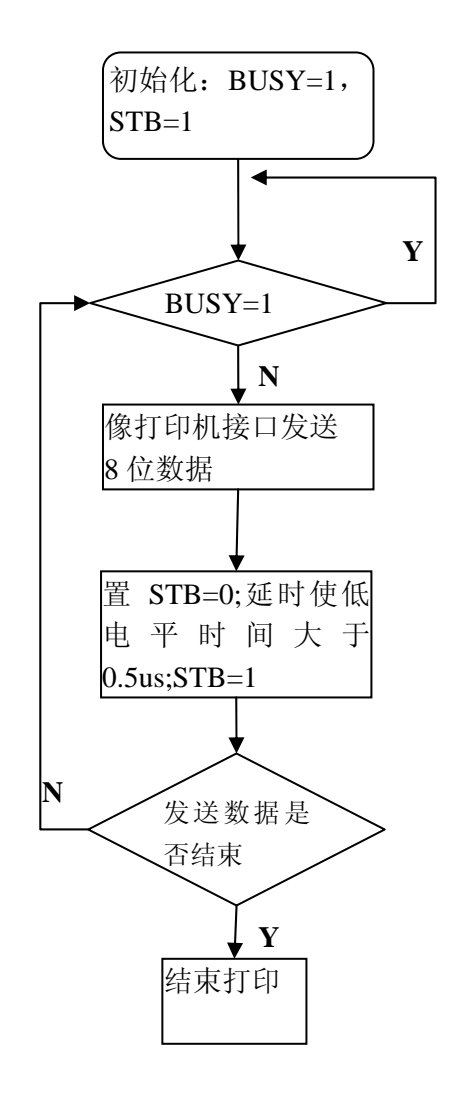

# 三、打印命令详解

详见"RD 热敏标签打印机指令手册 V1.11"

# 四、安装

# 4.1 安装尺寸

开孔尺寸: 80mm\*80mm (宽\*高)

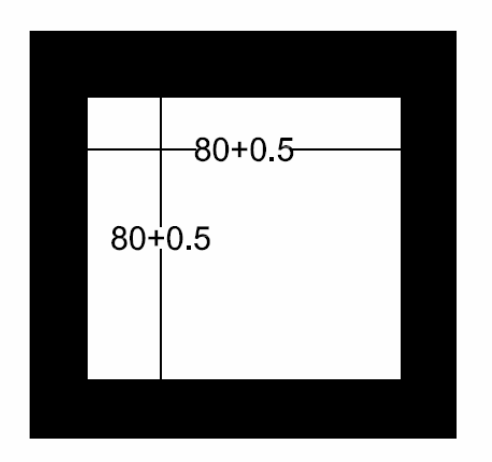

外观尺寸: 86mm\*86mm\*55mm (宽\*高\*厚)

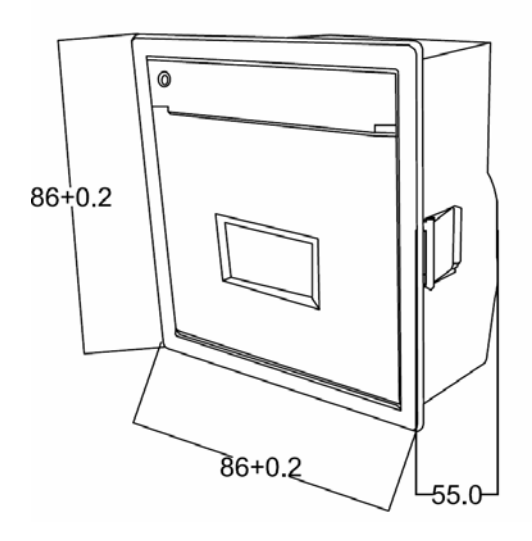

### 4.2 安装方法

#### 4.2.1安装操作

在安装时,请仔细阅读以下注意事项。

- 1、开孔面板的板材要求厚度在 0.8mm~4.5mm 之间。
- 2、打印机为平面设计,开孔面板要求为平面,不能为弧面,平整度应在0.15mm内。
- 3、安装打印机时,固定支架螺丝旋紧即可,以免损坏固定结构。

#### 4.2.2安装操作

- 1、在仪器面板上开 80×80 的方孔。
- 2、将打印机放到仪器面板的开孔中。
- 3、顺时针旋紧螺丝,随着螺丝的旋紧打印机的固定支架将会向两侧展开,夹住仪器面板。

**4**、将感觉螺丝旋紧有阻力时,说明固定支架已卡住仪器面板,此时不可再用力旋紧螺丝,以 免损坏打印机固定结构。

#### 4.2.3 拆卸操作

- 1、逆时针旋转螺丝,随着螺丝的旋松打印机的固定支架将会向内收起。
- 2、将螺丝旋出约7mm后,固定支架将会完全收到打印机机壳里,此时就可向外取出打印机。

# 五、打印机维护及故障排除

为了确保打印机能正常工作,特别要注意不要随意拆卸打印机头,不要自行对打印机作改动。对于不使用打印机壳体的用户,更要注意保护机头。

1. 如果打印机长时间不使用,请不要将打印机接通电源。

2. 如发生打印机工作不正常时,请关掉打印机电源。

3. 使用电源必须符合要求,否则对打印头不利,甚至损坏打印头。

 更换纸卷时,请注意机头上是否有纸屑灰尘,如有请轻轻除去,热敏纸注意一下正反面,反面无 涂层,无法打印出字迹。

5. 打印机在打印或送纸时,不能撕纸;更不能反向拽纸。

6. 保持打印机控制板干净无尘土。

7. 热敏打印机打印不清晰时,可用洁净的棉球沾少许酒精轻轻擦去打印头片加热元件表面脏物。

8. 打印机与主机连接时,应先连接好打印机的数据线,再接通打印机的电源。

9. 热敏打印机选择纸张时要选择质量好一点的纸张,这样不仅可以提高打印效果,同时也可减少 对热敏片的磨损。

# 附录:

## A. 字符集 1、2

0 1 2 3 4 5 6 7 8 9 A B C D E F | " # \$ 7.& ( 2 ) \* + , . 01234 56 > ?3 7 8 9 < = ł ÷ 4 @ A B Ε F MNO Ē G Н Ī К D J 5 PQR S ||U Х Г 1 1 М Ζ j k l m n o 6 abe d e f 9 hi 7 P9rst UVWXyZ( ¦ )~ Ξ 四五六七川九十元年月日羊 8 0 - 1 $\div \infty \simeq ... \circ 0^{-2} \circ 3^{-2} \circ 3^{-2}$ £§ + 9  $\downarrow$ ÷  $\wedge$ 0 6 7 8 ĩ θημνΩξπρό A 3 η τ ቻ Ψ ώ Ξ Ū ήΦΫΖ В Ω. Δ С Γ ΧХ D C ٦ I J. E 1.1 ()83 F ÷

0 5 6 7 8 9 A B C D E F 1 2 3 4 百千万正℃午 1 4 4 5 9 6 2 XJL /∥∪∩ 3 ₿ C Ĥ  $\nabla$ э ģ ⊅ Э. e ŧ 4 ∴ ≡ ≌ € ≠∝∢ 7 > ł. \$ Ť Ť 5 ¥∀( ŝ ) - 2 P Л C J Ô. ♦アイウエオ 6 ŧ Ζ -9 ħ. ŧ ሳ. 守 t 7 ヌネ タチリテ t -九岩 τ. k 7  $\wedge$ ıзэ I 7 8 Ð サル 7 # Þ. 1Z в 🖉 🌾 ° Б 9 ンアウエオ Þ l Л Ë Ж З ыэюяб ş èφ A ийдцчш Щ Ъ à ¢9üé δä á êëėï î ìÄ В 5 ö CÅÉ⊋Æô δû fá ιΩΫ́ο̈́υ⊄ P. D 1 6 0 ñ Ñ ª 9 â ă ü é à ż ç à 9 £ } Ä Å É & Æ 8 Ö Ò Û Ù Elêêêî *ŸÖÜ�*₽££££*ÍÓ*ÚÑÑ<u>ª</u>2C∩ F

### B. 国际标准 ASCII

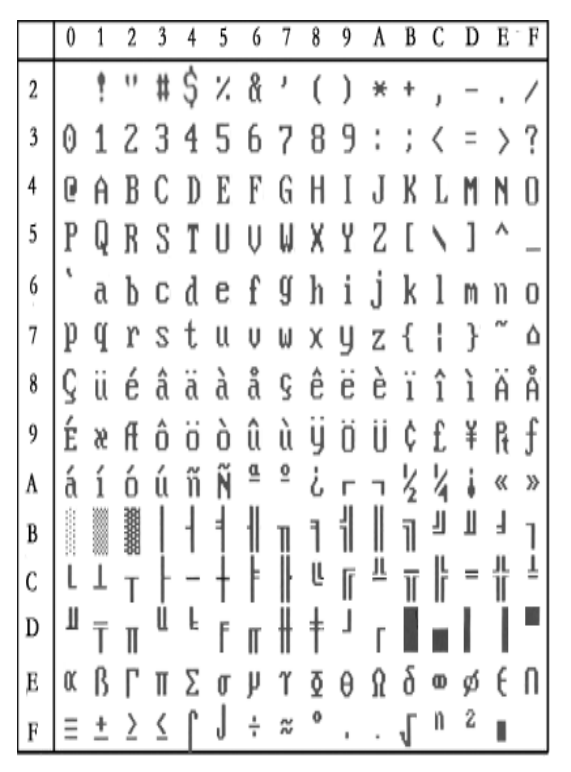

# C 设置模式操作流程

- 1. 安装好打印纸.
- 2. 按住打印机 Feed 键(双键按 LF),接通电源.打印机打印自检.
- **3.** 打印机自检完成后,连续 **10** 次按下按键,打印机进入设置模式,并且打印出当前第一设置项的当前设置内容.
- 4. 按键每按下一次,设置项的参数相应的进行更改,
- 5. 如果要设置下一个项目的参数,连续按键 2 次,进入设置下一项目.
- 6. 连续多次(大于 10 次及以上)按下,打印机恢复默认值.
- 7. 打印机恢复默认值后,再次连续2次按下按键,进入设置状态
- 8. 断电打印机自动保存设置数据.

详细流程图如下:

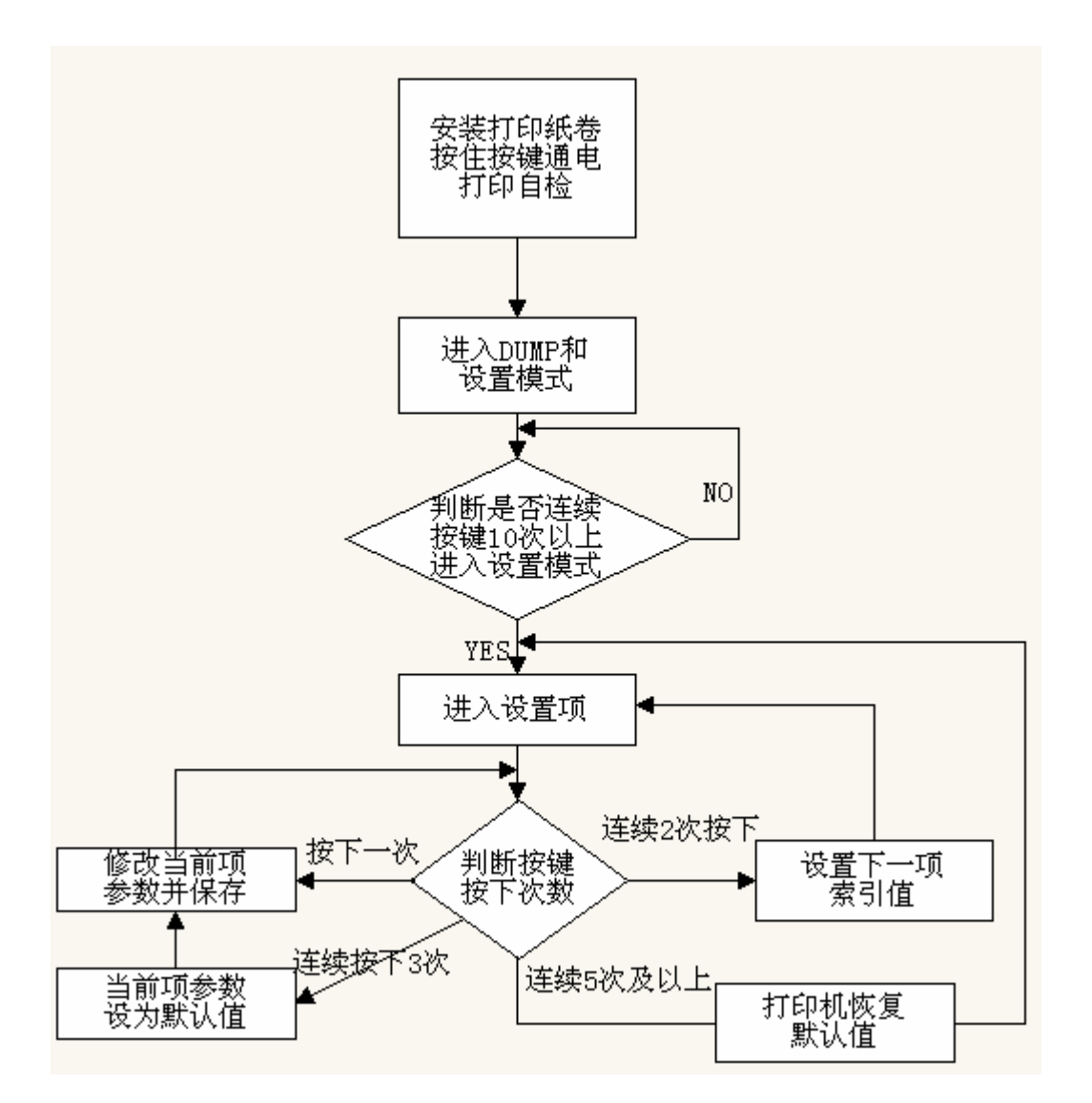

### 可设置项目如下表

| 索引 | 项目     | 说明                                             |
|----|--------|------------------------------------------------|
| 0  | 调整波特率  | 设置打印机波特率                                       |
|    |        | 字样: serial Baud:xxxx;XXXX 表示波特率                |
|    |        | 例: serial Baud:9600 表求 9600 波特率                |
| 1  | 调整效验位  | 设置打印机校验位                                       |
|    |        | 字样: serial Baud:xxxx,x,x,x                     |
|    |        | 例: serial Baud:9600, N,8,1 表示无效验, 8 数据位, 1 停止位 |
| 2  | 调整流控   | 设置打印机流控、XON/XOFF及 CTS 方式                       |
|    |        | 字样: flow ctrl:xxxxx                            |
|    |        | 例: flow ctrl:hardware 表示硬件流控                   |
| 3  | 调整正反向  | 设置打印机台序面板序                                     |
|    |        | 字样: forward printing 或 reverse printing        |
|    |        | forward printing 表示台序, reverse printing 表示面板序  |
| 4  | 调整打印功耗 | 设置打印电流 0-6, 值越大功率越大, 默认为 5                     |
|    |        | 字样: energy consumption:5                       |
| 5  | 设置字库   | 设置默认点阵字库,此项设置时请咨询我技术人员。                        |